# MANUAL PENGGUNA SISTEM PENGURUSAN KEHADIRAN STAF (BIOMETRIK)

Politeknik Tuanku Sultanah Bahiyah

Versi 1.0

# **ISI KANDUNGAN**

MANUAL PENGGUNA BAGI SISTEM PENGURUSAN KEHADIRAN STAF (BIOMETRIK) POLITEKNIK TUANKU SULTANAH BAHIYAH http://sks.ptsb.edu.my/

| 1. Log Masuk                  | 2  |
|-------------------------------|----|
| 2. Dashboard (Halaman Utama)  | 3  |
| 3. Mengemaskini Gambar Profil | 5  |
| 4. Mengemaskini Maklumat Staf | 6  |
| 5. Menukar Kata Laluan        | 7  |
| 6. Kehadiran                  | 8  |
| a) Justifikasi Kehadiran      | 8  |
| b) Notis Awal Kehadiran       | 12 |
| c) Sejarah Kehadiran Bulanan  | 14 |

# MANUAL PENGGUNA BAGI SISTEM PENGURUSAN KEHADIRAN STAF (BIOMETRIK) POLITEKNIK TUANKU SULTANAH BAHIYAH

http://sks.ptsb.edu.my/

(Paparan terbaik menggunakan pelayar Google Chrome dengan resolusi skrin 1024 x 768 ke atas)

# 1. Log Masuk

- a) Masukkan ID Pengguna dan Kata Laluan untuk log masuk ke dalam sistem.
  - **Nota:** ID Pengguna dan Kata Laluan adalah sama seperti yang digunakan untuk log masuk ke dalam Sistem Pengurusan Aduan ICT PTSB (Helpdesk V2.0). Sekiranya tidak mempunyai akaun pengguna, sila maklumkan kepada Unit Sistem Maklumat.

| Sistem F    | engurusan<br>ADIRANSTAF<br>(Biometrik) |                                        |
|-------------|----------------------------------------|----------------------------------------|
| Sila isikan | nama pengguna dan katalaluan.          |                                        |
|             | Nama Pengguna                          |                                        |
|             | Katalaluan                             |                                        |
|             | Ingat saya                             |                                        |
|             | Darat                                  |                                        |
|             | Dattar Masuk                           | Klik untuk muat tur<br>Manual Pengguna |

b) Klik pada butang Daftar Masuk untuk masuk ke dalam sistem.

| Sistem P<br>KEHA<br>POLITE<br>Sila isikan r | engurusan<br>ADIRANSTAF<br>(Biometrik)<br>KNIK TUANKU SULTANAH BAHIYAH |              |
|---------------------------------------------|------------------------------------------------------------------------|--------------|
| _                                           |                                                                        |              |
| 1                                           | 8312025887                                                             |              |
|                                             |                                                                        | Klik butang  |
|                                             | ngat saya                                                              | Daftar Masuk |
|                                             |                                                                        |              |
|                                             | Daftar Masuk                                                           | Y            |
| 777777                                      | Lupa katalaluan?   Manual Pengguna                                     | 8            |

# 2. Dashboard (Halaman Utama)

- a) Setelah klik butang **Daftar Masuk**, halaman utama akan terpapar. Maklumat yang dipaparkan adalah:
  - i. Maklumat Staf: Mengandungi maklumat staf dan Pegawai Penyelia
  - ii. Manual Pengguna: Rujukan lengkap tatacara penggunaan sistem untuk staf
  - iii. Pengumuman: Paparan pengumuman berkaitan sistem
  - iv. Rekod Kehadiran (Bulan Semasa)
     Nota: Rekod kehadiran pada kalendar hanya memaparkan maklumat kehadiran untuk 3 bulan semasa sahaja. Rekod Kehadiran setiap bulan dapat dilihat pada menu Kehadiran > Sejarah Kehadiran Bulanan.
  - v. Menu (Utama, Kehadiran, Nama Staf)

| AKLUMAT STAF  AKLUMAT STAF  AK                                                                                                    | ran (Bulan Semi<br>Mon<br>Mon<br>Mon          | Tue                                 | ited<br>January 2016<br>Wed | A Utana 🌣 A          | inhadran -<br>Thu | Lorrey Etema Berk Ten<br>Feb 18, 2016 at 1:58:19 P<br>Stat |
|----------------------------------------------------------------------------------------------------|-----------------------------------------------|-------------------------------------|-----------------------------|----------------------|-------------------|------------------------------------------------------------|
| KLUMAT STAF  KLUMAT STAF  KLUMA                                                                                                    | Mon                                           | Tue                                 | ited<br>January 2016<br>Wed | tininy<br>Thu        | Fn.               | Feb 18, 2016 at 1.58; 19 P                                 |
| EPING Control of the control of the control of                                                                                                    | Mon<br>Mon<br>Mon<br>Mon<br>Mon<br>Mon<br>Mon | Tue                                 | ind<br>January 2016<br>Wed  | Thu                  | Fn                | 3<br>Sat                                                   |
| Rekod Kehadi                                                                                                    | Mon<br>4<br>2017/11/16                        | Tue<br>Tue<br>Mittrakti             | January 2016<br>Wed         | Thu                  | F0                | 3<br>Sat                                                   |
| LUMATA/41<br>VERTVALSSOIS778<br>Introvide USM<br>Introduces<br>Pointing USM<br>Introduces<br>Introduces<br>Introduce                                                                                                    | Mon<br>4<br>2000 27:47:11<br>392 17:11 16     | Tue<br>5<br>Militiskaa<br>wiitiskaa | Wed                         | Thu                  | FO                | Sat .                                                      |
| VestUme USM<br>vests 193<br>a Kaa<br>a Kaa<br>wei Pumpelas<br>kautra DT MCHO NOR<br>COOMA<br>D D D 40.07 40.07 10<br>10 00 17 07 40<br>10 00 17 07 40<br>10 17 17 10<br>10 17 17 10<br>17<br>19 10 10 20 10 20 10<br>10 17 17 10<br>17                                                                                                    | 4<br>106-157-47-11<br>106-17-26-16<br>11      | 5<br>(M) 107 54 23<br>(M) 207 54 23 |                             |                      |                   | 1                                                          |
| AND PARTYNIA:<br>CALIFA DT MCHED NOR<br>CLIGONAL<br>CLIGONAL<br>CLIGO | 4<br>2000 EF 47 11<br>392 17 36 36            | 5<br>06/17/5611                     |                             |                      |                   |                                                            |
| 10 (11/17/20)<br>10 (11/17/20)<br>10 (11                                                                                                    | 00 1736 16                                    | on the bit                          | TAX OF A COL                | T                    |                   | ¥.                                                         |
| Trephi<br>10<br>100 P at 30<br>10 O at 30<br>10<br>10<br>10<br>10<br>10<br>10<br>10<br>10<br>10<br>10<br>10<br>10<br>10                                                                                                    | 11                                            |                                     | WL 17 15:15                 | 100 17 18:28         |                   |                                                            |
| 10 start St.<br>17<br>Hell Reported at 55                                                                                                    | and the second                                | 12-<br>(48, 07, 43, 45,             | 13<br>ONE OF AS AS          | 14<br>DML 02 ALL ALL | (D.               | 18                                                         |
| 17<br>Hall Neptimber 24                                                                                                    | 001 17 17 17                                  | (F) 17 (10.49                       | 00.02.02.58                 | 1K/ HR 22-48         |                   |                                                            |
| HallHayshmean Ta                                                                                                    | 14                                            | 10                                  | 20                          | 21                   | =                 | 25                                                         |
| Kedult                                                                                                    | M/# 23                                        | (M) 07 40 43                        | AN IT ALLA                  | MI 07.41.57          |                   |                                                            |
| 24                                                                                                    | 100.00.00.00                                  | 28                                  | 77                          | 200                  | 120               | 20                                                         |
| Transactor                                                                                                    | 0027-4435                                     | on 37 16 43                         | (MI) (07, 45, 56,           | 100 07:25 55         |                   |                                                            |
|                                                                                                    | 00 1707 14                                    | 010 127 107 12                      | 00.17.10.56                 | 10.18.10.21          |                   |                                                            |
| 31<br>Dec 107 ed. 34<br>Dec 17 en al                                                                                                    |                                               |                                     |                             |                      |                   |                                                            |
|                                                                                                    |                                               |                                     |                             | Cuti Umum 📕          | ewat 📕 Tidak      | i Lenglup 🛛 🧱 Norma                                        |

(Bulan Semasa)

- b) Menu sistem adalah seperti berikut:
  - i. Utama: Untuk kembali kepada Dashboard (Laman Utama)
  - ii. Kehadiran:
    - Justifikasi Kehadiran:

Staf perlu mengisi Justifikasi Kehadiran sekiranya terdapat pelanggaran tatakelakuan berkaitan kehadiran ke pejabat. (contoh: datang lewat, balik awal, tidak ketip masuk atau tidak ketip keluar)

• Notis Awal Kehadiran:

Memaklumkan ketidakhadiran ke pejabat di dalam sistem terlebih dahulu sekiranya staf bercuti, menjalankan tugas rasmi di luar kawasan dll.

• Sejarah Kehadiran Bulanan:

Paparan dan cetakan dalam bentuk PDF sejarah kehadiran bulanan.

| 🔒 Utama 🛭 🗳 K                                                   | ehadiran 🚽                 | 🖺 Lenny Esma Binti Tomadi <del>-</del> |
|-----------------------------------------------------------------|----------------------------|----------------------------------------|
| Justifikasi Kehadira<br>Notis Awal Kehadir<br>Sejarah Kehadiran | in Thu, F<br>an<br>Bulanan | Feb 18, 2016 at 3:50:00 PM             |

## iii. Nama Staf (Akaun Pengguna yang Berdaftar):

• Profil:

Maklumat umum berkaitan staf PTSB yang telah didaftarkan di dalam Sistem Kehadiran Staf (Biometrik)

- Tukar Kata Laluan:
  - Menukar kata laluan semasa kepada kata laluan yang baru.
- Log Out:
  - Keluar dari sistem.

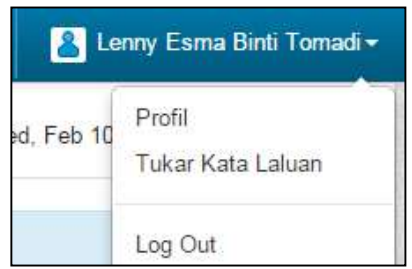

# 3. Mengemaskini Gambar Profil

a) Pada bahagian kiri sistem, **Maklumat Staf** akan dipaparkan. Untuk mengemaskini gambar profil pada sistem, klik pada **ikon Kemaskini**.

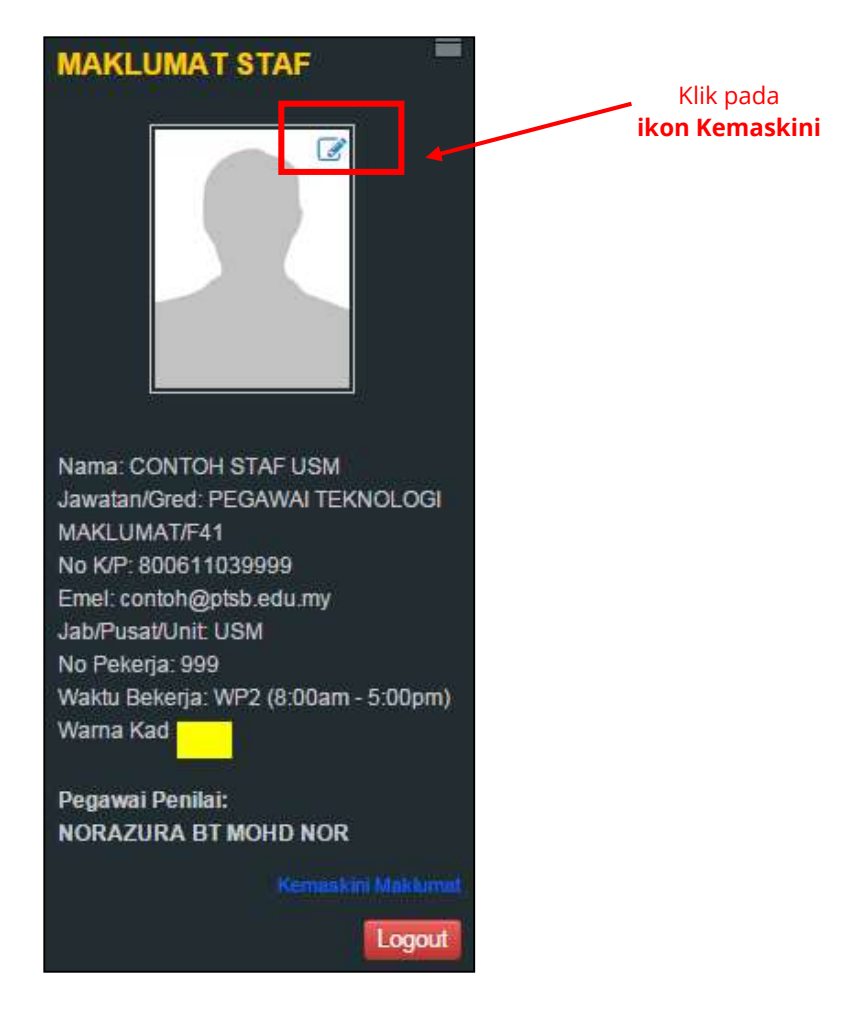

b) Satu *pop-up window* akan dipaparkan untuk memuat naik fail gambar.

| Kemaskini gambar profil                                                       | ×                     |
|-------------------------------------------------------------------------------|-----------------------|
| Klik pada butang<br>Choose File<br>Choose File<br>Io file chosen<br>Kemaskini | outang<br><b>kini</b> |
|                                                                               | Batal                 |

c) Klik pada butang **Choose File** untuk memuat naik gambar staf. Selepas memilih gambar staf, klik pada butang **Kemaskini**. Klik butang **Batal** untuk membatalkan proses memuat naik gambar profil.

# 4. Mengemaskini Maklumat Staf

a) Klik pada menu yang memaparkan nama staf yang berdaftar. Pilih sub-menu Profil.

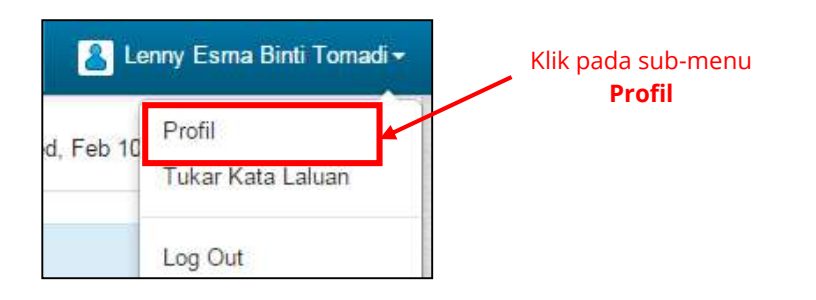

b) Setelah klik pada Profil, maklumat staf akan terpapar seperti berikut:

|                                | 🏦 Utama 单 Kedatangan      | - 🔒 Lenny Esma Binti Tomad |
|--------------------------------|---------------------------|----------------------------|
| Profil LENNY ESMA BINTI TOMADI |                           |                            |
| No. Pekerja                    | 693                       |                            |
| Nama                           | LENNY ESMA BINTI TOMADI   |                            |
| Jawatan                        | PEGAWAI TEKNOLOGI MAKLUM/ |                            |
| Gred                           | F41                       |                            |
| No. K/P                        | 831202015778              |                            |
| Emel                           | lienny@pisb.edu.my        |                            |
| Jabatan                        | Unit Sistem Maklumat      |                            |
| No. Talefon                    | 0124231404                |                            |
| Waktu Bekerja Berperingkat     | WP2 (08:00:00 - 17:00:00) | Klik pada butang           |
| Warna Kad                      |                           | Kemaskini<br>N             |
| Nama Pegawai                   | NORAZURA BT MOHD NOR      |                            |

*Nota:* Staf hanya boleh mengemaskini maklumat seperti Nama, Jawatan, Gred, No. Kad Pengenalan, Alamat Emel, Jabatan dan No. Telefon sahaja.

Sekiranya terdapat **perubahan Waktu Bekerja Berperingkat / Pegawai Penyelia / No. Pekerja**, staf dikehendaki menghubungi pentadbir sistem (Unit Perkhidmatan PTSB) untuk mengemaskini maklumat terkini.

c) Klik pada butang Kemaskini untuk mengemaskini maklumat terbaharu.

#### 5. Menukar Kata Laluan

a) Klik pada menu yang memaparkan nama staf yang berdaftar. Pilih sub-menu **Tukar** Kata Laluan.

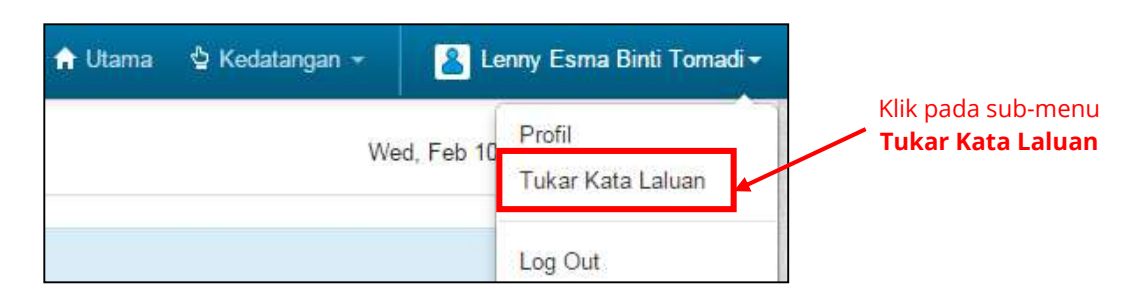

b) Setelah klik pada Tukar Kata Laluan, halaman untuk menukar kata laluan akan terpapar seperti berikut:

|                                   |        | 4 | Utama | 실 Kedatangan <del>-</del> |
|-----------------------------------|--------|---|-------|---------------------------|
| Tukar katalaluan                  |        |   |       |                           |
| Katalaluan Baru (Minimum 8 angka) |        |   |       |                           |
| Pengesahan Katalaluan Baru        |        |   |       |                           |
| Klik pada l                       | outang |   |       |                           |
| Kemas                             | kini   |   |       |                           |

#### Nota:

Adalah diingatkan kepada staf supaya menggunakan kata laluan yang mengandungi aksara seperti symbol, nombor, huruf kecil dan huruf besar. **Panjang kata laluan adalah 8 aksara atau lebih**.

Staf dikehendaki mengesahkan kata laluan yang baharu selepas dicipta.

- c) Klik pada butang Kemaskini untuk menukar kata laluan yang baharu.
- d) Selepas menukar kata laluan, staf dicadangkan untuk Log Out sistem dan mencuba untuk Log Masuk semula menggunakan kata laluan yang baharu.

# 6. Kehadiran

# a) Justifikasi Kehadiran

i. Rekod kehadiran penuh untuk tiga (3) bulan terkini akan dipaparkan pada kalendar di halaman utama sistem seperti dibawah:

|     |                 | today           |              |              |     |     |
|-----|-----------------|-----------------|--------------|--------------|-----|-----|
| Sun | Mon             | Tue             | Wed          | Thu          | Fri | Sat |
|     | 1               | 2               | 3            |              | 5   | 6   |
|     | (M) 06 09:29    | 00.00.0525      | (40.02.59.00 | (M) 07:86:30 |     |     |
|     | (#) 17(10:35    | (8) 17:22:37    | (90 17 21 28 | 05           |     |     |
|     | 8               | 9               | 10           | 11           | 12  | 13  |
|     | Tabun Beru Cina | Tahun Baru Cala | (M) 00:00:14 |              |     |     |
|     |                 |                 | 08           |              |     |     |
|     | 15              | 16              | 17           | 18           | 19  | 20  |
|     |                 |                 |              |              |     |     |
|     | 22              | 23              | 24           | 25           | 28  | 27  |
|     |                 |                 |              |              |     |     |
|     | 29              |                 |              |              |     |     |
|     |                 |                 |              |              |     |     |

ii. Rekod kehadiran yang tidak lengkap dan memerlukan justifikasi boleh dirujuk kepada warna yang terpapar pada rekod di dalam kalendar.

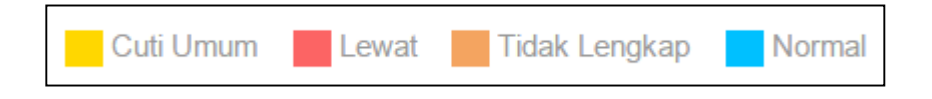

# Warna dan maksud:

| Kuning | Cuti Umum (Dikemaskini oleh Pentadbir Sistem)<br>Sekiranya staf bekerja pada Cuti Umum, rekod kehadiran boleh dilihat pada<br>Kehadiran > Sejarah Kehadiran Bulanan.<br>Rekod kehadiran pada Cuti Umum tidak akan dipaparkan pada kalendar.                                                                                                    |
|--------|----------------------------------------------------------------------------------------------------|
| Merah  | Lewat punch-in (mengikut waktu bekerja berperingkat staf)                                                                                                    |
|        | Memerlukan justifikasi kehadiran kerana lewat masuk ke pejabat.                                                                                                    |
| Oren   | <b>Tidak Lengkap</b> (sistem online tidak menyimpan maklumat <i>punch-in</i> atau <i>punch-out</i> )<br>Sistem online akan mengemaskini dan memaparkan rekod <i>thumbprint</i> selepas satu jam data direkodkan. Sekiranya terdapat rekod yang tidak lengkap dan staf telah merekod kehadiran pada mesin pengimbas, hendaklah dipanjangkan masalah tersebut kepada Pentadbir Sistem. |
| Biru   | Normal. Kehadiran yang mematuhi waktu bekerja berperingkat yang dipilih                                                                                                    |
|        | oleh staf.                                                                                                    |

iii. Sekiranya staf melanggar peraturan kehadiran ke pejabat seperti seperti hadir lewat, balik awal, tidak *punch-in* atau tidak *punch-out*, justifikasi kehadiran adalah perlu dimasukkan ke dalam sistem.
 Klik pada Kehadiran dan pilih sub-menu Justifikasi Kehadiran.

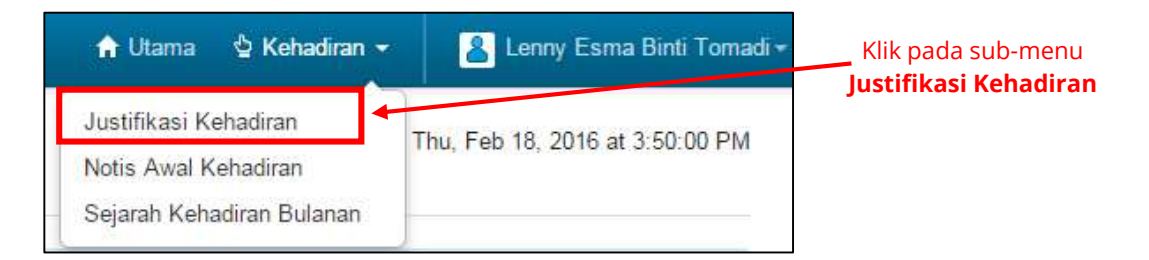

iv. Setelah klik pada menu **Kehadiran > Justifikasi Kehadiran**, halaman berikut akan terpapar:

|        |                       |           |             |        | 🕈 Utam | a 🎍 Kodatangan         | - 👗 Lenny Esma Binti Tomad |
|--------|-----------------------|-----------|-------------|--------|--------|------------------------|----------------------------|
| Keputu | usan Justifikas       | i         |             |        |        |                        |                            |
| BN     | Tarikh                | Hari      | Masuk       | Keluar | Status | Justifikasi            | Keputusan                  |
| ienara | ii Kehadiran Y        | ang Perlu | Justifikasi |        |        |                        |                            |
|        |                       |           |             |        |        | Februari               | • 2016 • Q                 |
|        |                       |           |             |        |        |                        |                            |
| Bill   | Tarikh                | Hari      | Masuk       |        | Keluar | Status                 | Tindakan                   |
| Bil    | Tarikh<br>ISF-G2-2016 | Hari      | Masuk       |        | Keluar | Status<br>Trada Halvod | Tindakan<br>Jestifikasi (  |

Terdapat dua bahagian pada paparan iaitu:

Klik pada butang Justifikasi

• Keputusan Justifikasi:

Memaparkan keputusan justifikasi kehadiran sebelum ini yang pernah di hantar samada diluluskan atau tidak diluluskan oleh Pegawai Penyelia

 Senarai Kehadiran yang Perlu Justifikasi: Senarai kehadiran yang memerlukan justifikasi oleh staf. v. Klik pada butang **Justifikasi** untuk mengisi justifikasi/alasan. Setelah klik pada butang **Justifikasi**, **Borang Justifikasi Kehadiran** akan terpapar seperti berikut:

| Borang Justifi                               | kasi Kehadiran                                                        |            |                                                                |
|----------------------------------------------|-----------------------------------------------------------------------|------------|----------------------------------------------------------------|
| Tarikh:<br>Masuk:<br>Keluar:<br>Masalah Keha | 16/02/2016 (Selas<br>07:46:50<br>16:27:52<br>adiran: Lewat + Keluar A | sa)<br>wal | - Pilih Kategori                                               |
| Kategori                                     | •                                                                     | ┢          |                                                                |
| Justifikasi                                  | nerkataan                                                             | -          | lsi <b>Justifikasi/Alasan</b>                                  |
| Dokumen Sol<br>Choose File<br>Hantar         | kongan<br>No file chosen                                              | <b>}</b> ⊢ | Klik butang <b>Choose File</b><br>Klik butang<br><b>Hantar</b> |

vi. Pilih Kategori justifikasi. Kategori justifikasi adalah seperti berikut:

| Kategori                                                                                   | _ |
|--------------------------------------------------------------------------------------------|---|
| Cuti Rehat (CR)                                                                            | • |
| Tidak Ketip Keluar (TKK)<br>Tidak Ketip Masuk (TKM)<br>Keluar Awal (A)<br>Datang Lewat (L) |   |
| Cuti Rehat (CR)                                                                            |   |
| Cuti Sakit (MC)                                                                            |   |
| Cuti Sakit Lanjutan (MCL)                                                                  |   |
| Cuti Tibi, Kusta dan Barah (CTKB                                                           | ) |
| Cuti Kecemasan (EL)                                                                        |   |
| Cuti Bersalin (CB)                                                                         |   |
| Cuti Menjaga Anak (CMA)                                                                    |   |
| Cuti Haji (CH)                                                                             |   |
| Cuti Tanpa Rekod (CTR)                                                                     |   |
| Cuti Ganti (CG)                                                                            |   |
| Tugas Rasmi: Mesyuarat (M)                                                                 |   |
| Tugas Rasmi: Kursus (K)                                                                    |   |
| Tugas Rasmi: Seminar (S)                                                                   |   |
| Lain-Lain (L)                                                                              |   |

- vii. Isi justifikasi/alasan pada ruangan yang disediakan.
- viii. Sekiranya staf mempuanyai dokumen sokongan (cth: Sijil Cuti Sakit, Surat Tawaran Kursus dll), klik pada butang Choose File pada bahagian Dokumen Sokongan untuk memuat naik fail yang terlibat.
- ix. Klik butang Hantar untuk menghantar permohonan justifikasi.
- Selepas menghantar justifikasi untuk kelulusan Pegawai Penyelia, paparan Keputusan Justifikasi akan memaparkan senarai justifikasi yang memerlukan kelulusan atau keputusan justifikasi yang telah diluluskan atau ditolak sebelum ini (pada bulan semasa sahaja).

| Bill | Tarikh     | Hari   | Masuk    | Keluar   | Status      | Justifikasi                              | Keputusan |
|------|------------|--------|----------|----------|-------------|------------------------------------------|-----------|
| t    | 11-02-2016 | Khamis |          |          | Tiada Rekod | [EL] kecemasan                           |           |
| 2    | 10-02-2016 | Rabu   | 08:00:14 | 17:11:06 | Lewat       | [L] Sakit perut                          |           |
| 3    | 09-02-2016 | Selasa |          |          | Cuti Umum   | (EL) kecemasan                           | -         |
| t    | 08-02-2016 | Isnin  |          |          | Cuti Umum   | [EL] kecemasan                           |           |
| 5    | 07-02-2016 | Ahad   |          |          | Tiada Rekod | [EL] kecemasan                           | -         |
| 5    | 04-02-2016 | Khamis | 07:58:30 | 15:36:03 | Lewat       | [L] Terlewat bangun                      | 0         |
| ť.   | 03-02-2016 | Rabu   | 07.59.00 | 17:21:28 | Lewat       | [L] Terlewat bangun lagi.                | 0         |
| 8    | 02-02-2016 | Selasa | 08:06:25 | 17:22:37 | Lewat       | [L] Tayar motor pecah. Pergi ke bengkel. | 1         |
| ŝ    | 01-02-2016 | Isnin  | 08:00:29 | 17:10:35 | Lewat       | ILI Lewat bangun                         | 1 4       |

# Klik pada ikon untuk Kemaskini Justifikasi

Maksud ikon pada ruangan Keputusan adalah seperti berikut:

|   | Permohonan justifikasi kehadiran yang dihantar kepada pegawai         |
|---|-----------------------------------------------------------------------|
|   | penyelia telah <b>DILULUSKAN</b>                                      |
| - | Permohonan justifikasi kehadiran yang dihantar kepada pegawai         |
| • | penyelia telah TIDAK DILULUSKAN / DITOLAK                             |
|   | Staf boleh mengemaskini justifikasi yang dihantar selagi status       |
| 1 | kelulusan oleh Pegawai Penyelia tidak dipaparkan (samada              |
|   | diluluskan/ditolak/dikembalikan).                                     |
|   | Sekiranya penyelia tidak bersetuju dengan justifikasi yang diberikan, |
| ß | penyelia berhak mengembalikan justifikasi yang dihantar untuk         |
|   | dikemaskini dan dihantar semula.                                      |
|   | Masalah kehadiran telah dipanjangkan UNTUK PERHATIAN pihak            |
| 6 | pentadbiran. Pegawai penilai hanya boleh meluluskan tiga (3)          |
|   | masalah kehadiran LEWAT pada bulan semasa. Kelulusan LEWAT            |
|   | akan dipertimbangkan oleh pihak pentadbiran.                          |

xi. Untuk mengemaskini justifikasi yang telah dihantar, klik pada **ikon Kemaskini** pada ruang Keputusan pada jadual.  xii. Sekiranya pegawai penyelia memulangkan semula justifikasi untuk dikemaskini, satu *pop-up windows* "Untuk Tindakan Segera" akan terpapar selepas pengguna log masuk ke dalam sistem seperti berikut:

| Untuk T | indakan Segera |        |       |        |             |  |
|---------|----------------|--------|-------|--------|-------------|--|
| Bil     | Tarikh         | Hari   | Masuk | Keluar | Status      |  |
| 1       | 22-02-2016     | Isnin  |       |        | Tiada Rekod |  |
| 2       | 25-02-2016     | Khamis |       |        | Tiada Rekod |  |

xiii. Klik pada ikon "Kemaskini Semula" pada bahagian Keputusan. Sila isikan maklumat justifikasi yang baru dan klik pada butang "Hantar" untuk menghantar semula justifikasi untuk kelulusan kali yang kedua.

| Keputusan |
|-----------|
| ľ         |
| ľ         |

# b) Notis Awal Kehadiran

i. Permohonan pemberitahuan ketidakhadiran ke pejabat boleh dilakukan oleh staf menggunakan **Kehadiran > Notis Awal Kehadiran** 

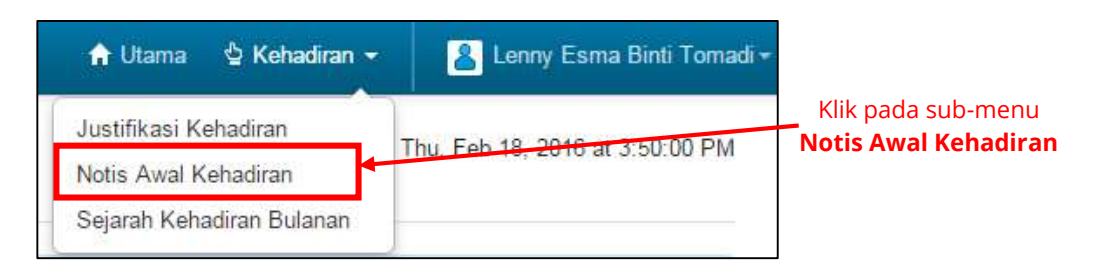

ii. Selepas klik pada Notis Awal Kehadiran, halaman berikut akan terpapar:

| otis | Kehadiran   |              |          |            | Γ                      |
|------|-------------|--------------|----------|------------|------------------------|
| BAI  | Tarikh Mala | Tarikh Tamat | Katagori | Keturangan | Status                 |
|      |             |              |          |            |                        |
|      |             |              |          | KI         | ik pada ikon <b>(+</b> |

untuk mengisi notis

Semua permohonan yang telah dibuat akan dipaparkan pada halaman ini. Klik pada butang **(+)** untuk mengisi notis.

iii. Setelah klik pada butang **(+)**, **Borang Notis Kehadiran** akan dipaparkan seperti berikut:

| Borang Notis Kehadiran | 1                |  |
|------------------------|------------------|--|
| Tarikh Mula            |                  |  |
| Tarikh Tamat           |                  |  |
| Kategori               | Pilih Kategori 🔹 |  |
| Keterangan             |                  |  |
|                        |                  |  |
|                        |                  |  |
|                        | Hantar           |  |

iv. Klik pada **ikon kalendar** untuk memilih **Tarikh Mula** dan **Tarikh Tamat** notis awal kehadiran.

- v. Pilih Kategori dari senarai yang diberikan seperti berikut:
  - Cuti Rehat (CR) Cuti Sakit (MC) Cuti Sakit Lanjutan (MCL) Cuti Sakit Lanjutan (MCL) Cuti Sakit Lanjutan (MCL) Cuti Tibi, Kusta dan Barah (CTKB) Cuti Kecemasan (EL) Cuti Bersalin (CB) Cuti Menjaga Anak (CMA) Cuti Haji (CH) Cuti Tanpa Rekod (CTR) Cuti Ganti (CG) Tugas Rasmi: Mesyuarat (M) Tugas Rasmi: Kursus (K) Tugas Rasmi: Seminar (S) Lain-Lain (L)
- vi. Isi keterangan / alasan notis awal kehadiran pada ruangan yang disediakan dan klik pada butang **Hantar**. Notis Awal Kehadiran yang dipohon akan dipaparkan seperti berikut:

| Notis | Kehadiran   |              |                 |                     | _        |
|-------|-------------|--------------|-----------------|---------------------|----------|
| Bil   | Tarikh Mula | Tarikh Tamat | Kategori        | Keterangan          | Status   |
| 1     | 2016-02-11  | 2016-02-11   | Cuti Rehat (CR) | Cuti Rehat (1 hari) | Dihantar |

# c) Sejarah Kehadiran Bulanan

 Sejarah Kehadiran Bulanan boleh dilakukan oleh staf menggunakan Kehadiran > Sejarah Kehadiran Bulanan

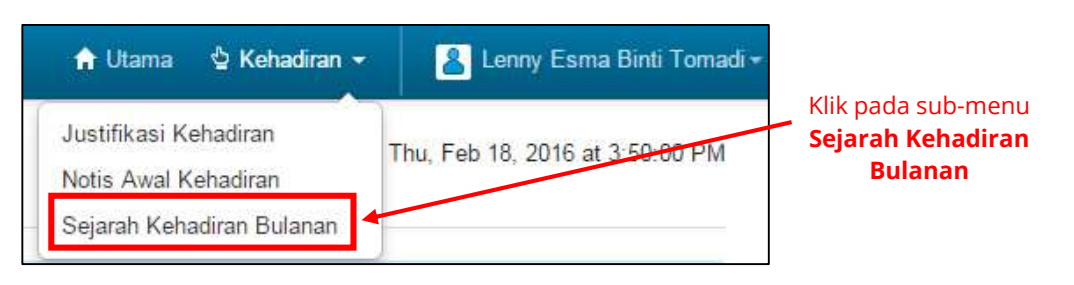

Selepas klik pada Sejarah Kehadiran Bulanan, halaman berikut akan dipaparkan. Rekod kehadiran yang terpapar adalah rekod pada bulan semasa.

| ejarah Keha | diran Bagi Bu | lan: Februari, 20 | 16       |               |              |
|-------------|---------------|-------------------|----------|---------------|--------------|
|             |               |                   |          | Februari      | • 2016 • Q 8 |
| Tarikh      | Hari          | Masuk             | Keluar   | Status        | Justifikasi  |
| 01/02/2016  | himm          | 08 00 29          | 17 10 35 | Normal        |              |
| 02/02/2016  | Setasa        | 08.05.25          | 17:22:37 | Lowat         |              |
| 03/02/2016  | Ratio         | 07 59 00          | 17.21.28 | Normal        |              |
| 04/02/2016  | Khamis        | 07-58-30          | 15.36.03 | Normal        |              |
| 05/02/2016  | Jumaal        |                   |          | Hujung Minggu |              |
| 06403/2016  | Sabha         |                   |          | Hujung Minggu |              |
| 0740272014  | Ahad          |                   |          | Fiada Rekod   |              |
|             |               |                   |          | Carls Allmann |              |
|             | 2 minutes     |                   |          | Cal Union     |              |
| 10/02/2016  | Rabu          | 08:00:14          | 17:11.06 | Normal        |              |

 iii. Untuk melihat sejarah rekod kehadiran yang lepas, pilih pada Bulan dan Tahun pada bahagian kanan atas. Klik pada ikon Search untuk melihat sejarah kehadiran untuk bulan dan tahun yang dipilih.

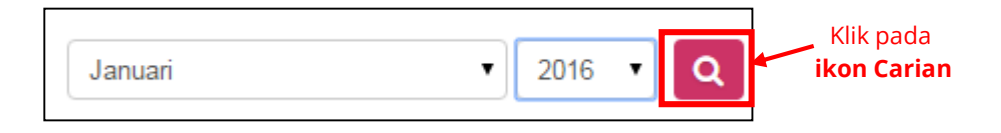

iv. Untuk mencetak rekod kehadiran bulan dan tahun yang dipilih, klik pada
 ikon Pencetak selepas melakukan carian.

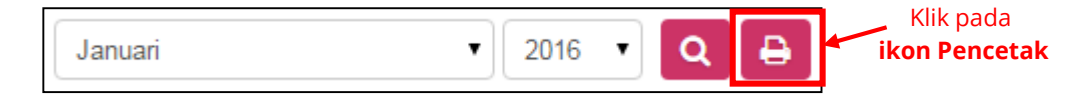

v. Berikut merupakan contoh paparan rekod kehadiran bulanan staf yang dijana oleh sistem:

| NAMA STAF  |          | CONTO    | H STAF US | м                                             | NO STAF                           | 999      |               |
|------------|----------|----------|-----------|-----------------------------------------------|-----------------------------------|----------|---------------|
| JAWATAN/GF | RED      | PEGAW    | AI TEKNOL | OGI                                           | KOD WARNA KAD                     | HEIAU    |               |
| JABATAN/PU | SAT/UNIT | UNIT S   | ISTEM MAK | LUMAT                                         | WAKTU BEKERJA                     | WP1 (7:3 | 0am - 4:30pm) |
|            |          | LAPO     | RAN KI    |                                               | RAN HARIAN S                      | TAF      |               |
| TARIKH     | HARI     | MASUK    | KELUAR    |                                               | JUSTIFIKASI                       |          | CATATAN       |
| 01/01/2016 | Jumaat   |          |           |                                               |                                   |          |               |
| 02/01/2016 | Sabtu    |          |           | _                                             |                                   |          |               |
| 03/01/2016 | Ahad     |          |           | Cutti Sakit<br>Demam ki                       | (MC3:<br>epiaki                   |          | Dikerima      |
| 04/01/2016 | Isnin    | 08:03:29 | 17:03:34  | Datang Lewat (L):<br>Bangun lambat            |                                   |          | Diterima      |
| 05/01/2016 | Selasa   |          | 17:07:24  | Tidlok Ketlip Masuk (TKM):<br>Lupa Ukumbprint |                                   |          | Ditola.       |
| 06/01/2016 | Rabu     | 07:55:23 | 17:03:52  |                                               | P.F.                              |          |               |
| 07/01/2016 | Khamis   | 07:58:19 | 15:32:50  |                                               |                                   |          |               |
| 08/01/2016 | Jumaat   |          |           |                                               |                                   | j.       |               |
| 09/01/2016 | Sabtu    |          | 0         |                                               |                                   | j.       |               |
| 10/01/2016 | Ahad     | 07:58:14 | 17:28:26  |                                               |                                   | 0        |               |
| 11/01/2016 | Isnin    | 07:55:42 | 17:08:46  |                                               |                                   | 0        |               |
| 12/01/2016 | Selasa   | 07:58:55 | 17:26:47  |                                               |                                   | 0        |               |
| 13/01/2016 | Rabu     | 08:02:32 | 17:07:57  | Datang Le<br>Menghant                         | ewat (L):<br>tar isteri ke klirik |          |               |
| 14/01/2016 | Khamis   | 07:56:50 | 15:37:52  |                                               |                                   |          |               |
| 15/01/2016 | Jumaat   |          | 0         |                                               |                                   | C.       |               |
| 16/01/2016 | Sabtu    |          | 0         |                                               |                                   | Ĵ,       |               |
| 17/01/2016 | Ahiat    | 0        | 0         |                                               |                                   | Ç.       |               |
| 18/01/2016 | Isnin    | 07:59:03 | 17:00:55  |                                               |                                   | Ç.       |               |
| 19/01/2016 | Selasa   | 08:01:32 | 17:22:24  | Datang Lewat (L):<br>Anak tidak sihat         |                                   |          |               |
| 20/01/2016 | Rabu     | 07:55:41 | 17:19:18  |                                               |                                   |          |               |

Paparan laporan halaman pertama.

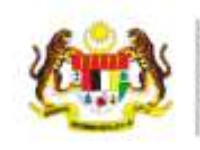

SISTEM KEHADIRAN STAF (BIOMETRIK) POLITERNIK TUANGU SULTANAH BAHIYAH KULIM HETEDH PARK BIODI KULIM, KEDAH DARUL AMAN http://isks.ptsb.edu.my

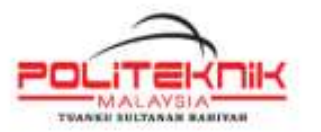

| NAMA STAF          | CONTOH STAF USM      | NO STAF       | 999                   |
|--------------------|----------------------|---------------|-----------------------|
| JAWATAN/GRED       | PEGAWAI TEKNOLOGI    | KOD WARNA KAD | HEIAU                 |
| JABATAN/PUSAT/UNIT | UNIT SISTEM MAKLUMAT | WAKTU BEKERJA | WP1 (7:30am - 4:30pm) |

#### LAPORAN KEHADIRAN HARIAN STAF (JANUARI 2016)

| TARIKH     | HARI   | MASUK    | KELUAR   | JUSTIFIKASI                       | CATATAN |
|------------|--------|----------|----------|-----------------------------------|---------|
| 21/01/2016 | Khamis | 07:58:38 | 17:03:52 |                                   |         |
| 22/01/2016 | Jumaat |          |          |                                   |         |
| 23/01/2016 | Sabtu  |          |          |                                   |         |
| 24/01/2016 | Abut   | 09:23:05 |          |                                   |         |
| 25/01/2016 | Isnin  | 07:51:55 | 17:00:15 |                                   |         |
| 26/01/2016 | Selasa | 08:00:33 | 17:13:47 |                                   |         |
| 27/01/2016 | Rabu   | 08:01:06 | 17:16:33 | Datang Lewat (L):<br>Kereta rosak |         |
| 28/01/2016 | Khamis | 07:58:20 | 15:31:52 |                                   |         |
| 29/01/2016 | Jumaat |          |          |                                   |         |
| 30/01/2016 | Sabtu  |          |          |                                   |         |
| 31/01/2016 | Ahad   |          |          | Cuti Rehat (CR):<br>Cuti Rehat    |         |

Disahkan dan Disemak Oleh:

Tarikh: 15/02/2016

NORAZURA BT MOHD NOR

Nota: Laporan Kehadiran Harian Staf ini merupakan janaan komputer daripada Sistem Kehadiran Staf Politeknik Tuanku Sultanah Bahiyah (http://www.sks.ptsb.edu.my)

Paparan laporan halaman kedua.